# RRC EV2400 SMBus Intelligent Reader

- MANUAL -

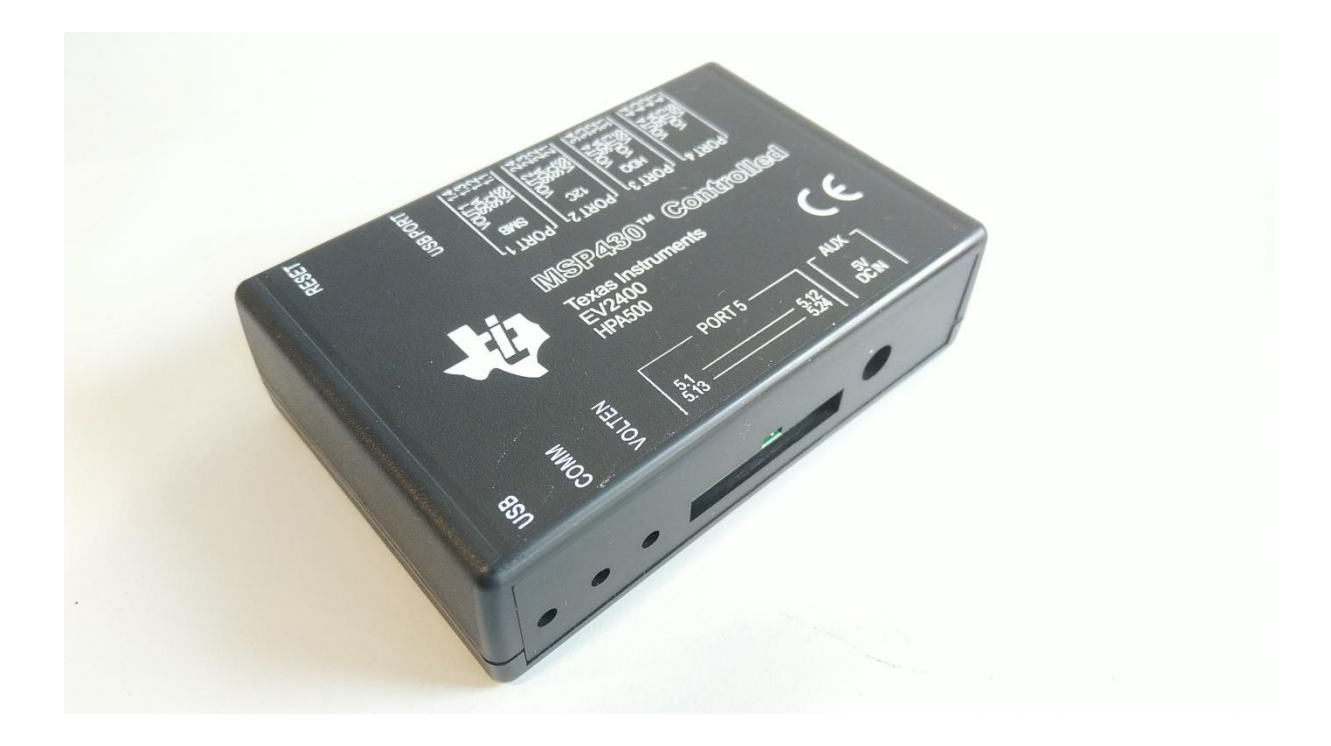

# Contents

| Introduction                                      | 3  |
|---------------------------------------------------|----|
| Initial Setup                                     | 4  |
| Using Texas Instruments Battery Management Studio | 5  |
| The Overview Screen                               | 5  |
| The Command Screen                                | 7  |
| Executing Commands                                | 11 |
| Troubleshooting                                   | 12 |
| Bibliography                                      | 14 |

## Introduction

This manual describes how to use the EV2400 interface unit from Texas Instrument. After installing the battery management Studio on Windows based PC it is easy to communicate with RRC POWERPAQ over the SMBus, and shows results on screen.

Setup requirements:

- EV2400 evaluation kit, Texim p/n: EV2400-RRC
- POWERPAQ RRC battery (2020 / 2024 / 2037 / 2040(-2) / 2054(-2) / 2057 series)
  - The RRC3570 battery has another connector and, is not compatible with the SMBus cable as it is
     The RRC21xx batteries could be compatible with even another connector, too.
- SMBus cable, Texim p/n: EV2400-SMBUS-CABLE-RRC
- Windows 7 or higher based x86 computer

Download Battery Management Studio software from <a href="https://www.ti.com/tool/BQSTUDIO">https://www.ti.com/tool/BQSTUDIO</a>

**IMPORTANT:** By default the battery is delivered in "shipping mode". To exit this shipping mode and start communication a mating RRC charger is required (e.g. RRC-SMB-UBC).

## Initial Setup

1. First Install Battery Management Studio software from <u>https://www.ti.com/tool/BQSTUDIO</u>.

2. Connect EV2400 (PORT1 - SMB) to the RRC battery with SMBus cable:

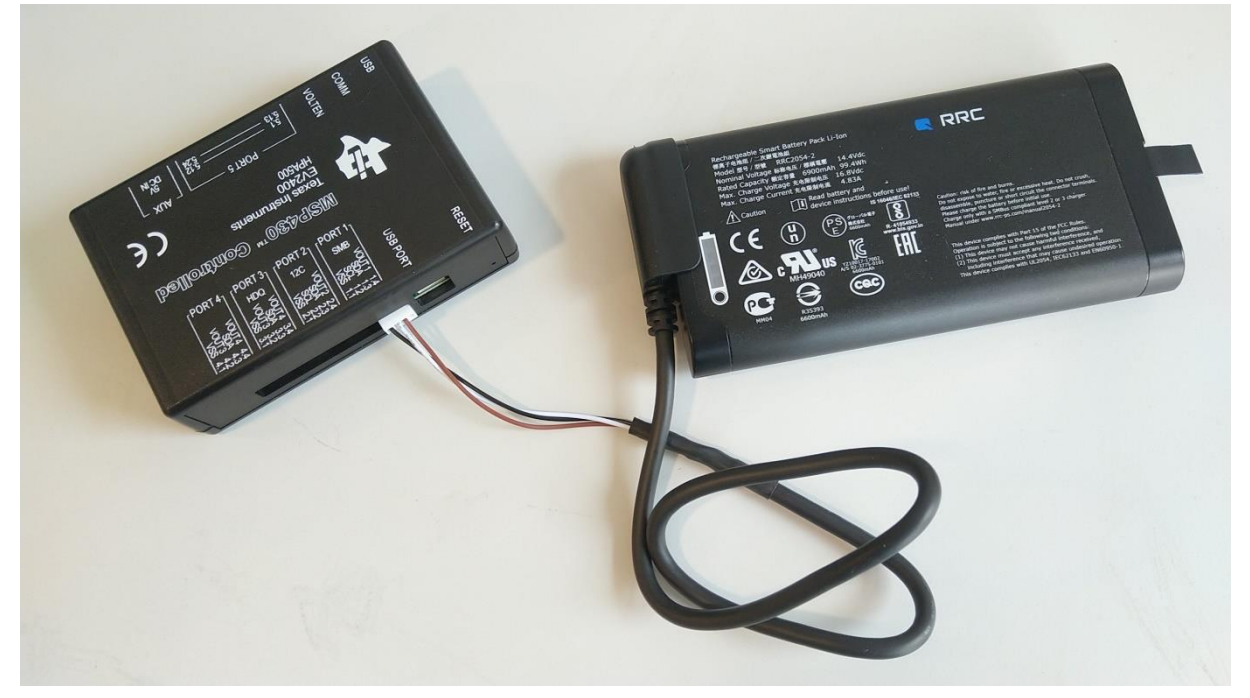

3. Then connect EV2400 (USB Type B) to PC with USB-cable (part of EV2400 evaluation kit):

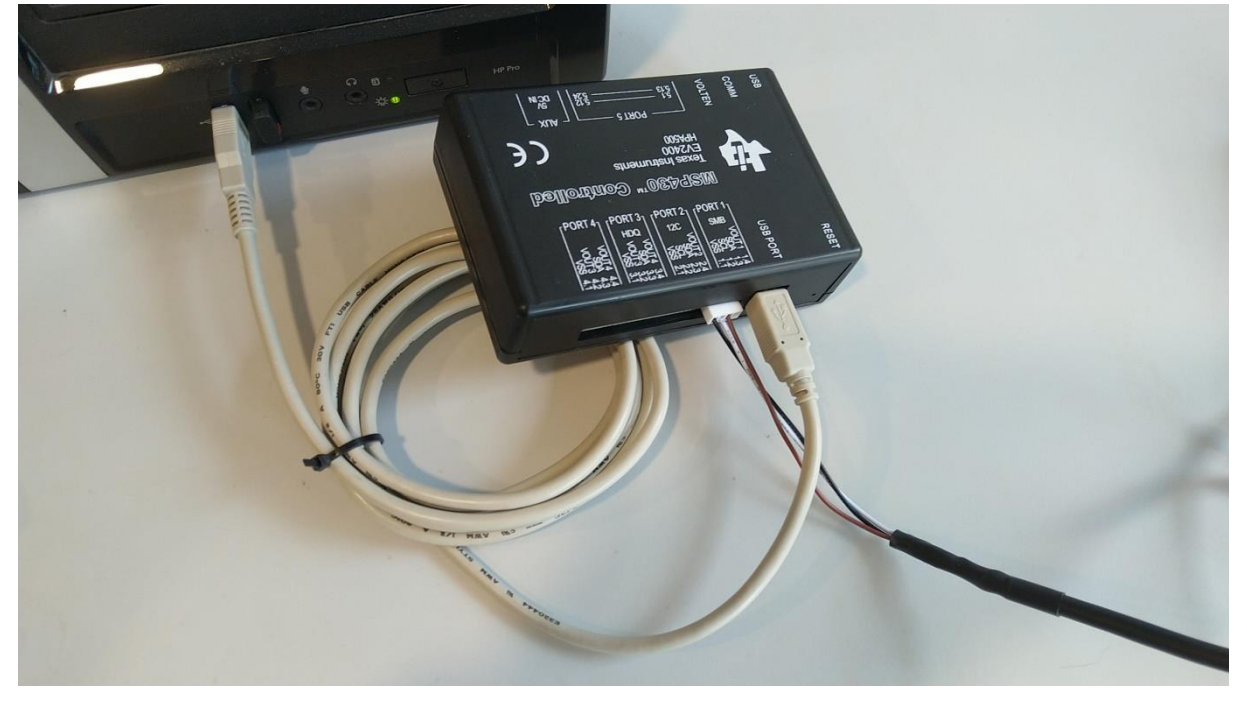

## Using Texas Instruments Battery Management Studio

#### The Overview Screen

When starting the Battery Management Studio Software below image will appear:

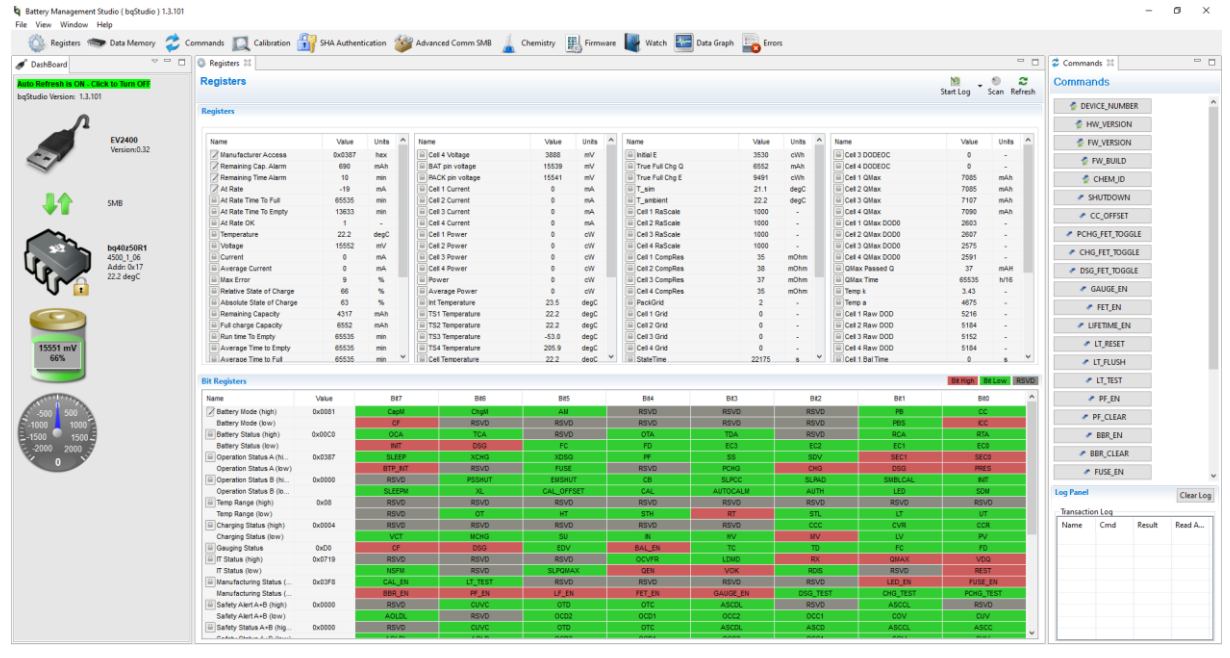

Figure 1 Main overview

On top of the screen is the "Registers" section, it shows main battery parameters:

| ashBoard          | ~ -               | Registers 22             |        |         |                  |                                                                                                    |       |                 |          |         |                    |           | - 0            | Commands 🕸      |        | -    |
|-------------------|-------------------|--------------------------|--------|---------|------------------|----------------------------------------------------------------------------------------------------|-------|-----------------|----------|---------|--------------------|-----------|----------------|-----------------|--------|------|
| Refresh is ON -   | Click to Turn OFF | Registers                |        |         |                  |                                                                                                    |       |                 |          |         |                    | Start Log | Scan Refresh   | Commands        |        |      |
| dio Version: 1.3. | .101              | Registerr                |        |         |                  |                                                                                                    |       |                 |          |         |                    | start cog |                | DEVICE_NUMBER   | 5      |      |
| Λ                 |                   | inclution                |        |         |                  |                                                                                                    |       |                 |          |         |                    |           |                | HW_VERSION      |        |      |
|                   | EV2400            | Name                     | Value  | Units ^ | Name             | Value                                                                                                    | Units | ^ Name          | Value    | Units ^ | Name               | Value     | Units ^        | FW VERSION      |        |      |
|                   | Version:0.32      | Manufacturer Access      | 0x0387 | hex     | Cell 4 Voltage   | 3888                                                                                                    | mV    | initial E       | 3530     | cWh     | Cel 3 DODEOC       | 0         |                |                 |        |      |
|                   |                   | Remaining Cap. Alarm     | 690    | mAh     | BAT pin voltage  | 15539                                                                                                    | mV    | True Full Chg Q | 6552     | mAh     | Cell 4 DODEOC      | 0         |                | FW_BUILD        |        |      |
| 3                 |                   | Remaining Time Alarm     | 10     | min     | PACK pin voltage | 15541                                                                                                    | mV    | True Full Chg E | 9491     | cWh     | Cell 1 QMax        | 7085      | mAb            | 🐔 CHEM ID       |        |      |
|                   |                   | At Rate                  | -19    | mA      | Cell 1 Current   | 0                                                                                                    | mA    | T_sin           | 21.1     | degC    | Cell 2 QMax        | 7085      | mAh            | g enange        |        |      |
|                   | SMR               | At Rate Time To Full     | 65535  | min     | Cell 2 Current   | 0                                                                                                    | mA    | T_ambient       | 22.2     | degC    | Cell 3 QMax        | 7107      | mAh            | SHUTDOWN        |        |      |
| ▼∎                |                   | At Rate Time To Empty    | 13633  | min     | Cell 3 Current   | 0                                                                                                    | mA    | Cell 1 RaScale  | 1000     |         | Cell 4 QMax        | 7090      | mAh            | A CC OFFEET     |        |      |
|                   |                   | At Rate OK               | 1      |         | Cell 4 Current   | 0                                                                                                    | mA    | Cell 2 RaScale  | 1000     |         | Cell 1 QMax DOD0   | 2603      |                | - cc_orraci     |        |      |
| $\sim$            |                   | Temperature              | 22.2   | degC    | Cell 1 Power     | 0                                                                                                    | cW    | Cell 3 RaScale  | 1000     |         | G Cell 2 QMax DOD0 | 2607      |                | PCHG_FET_TOGGI  | .E     |      |
|                   | bo40z50R1         | ■ Votage                 | 15552  | πV      | Cell 2 Power     | 0                                                                                                    | cW    | Cell 4 RaScale  | 1000     |         | Cell 3 QMax DOD0   | 2575      |                |                 |        |      |
|                   | 4500_1_06         | Current                  | 0      | mA      | Cell 3 Power     | 0                                                                                                    | cW    | Cell 1 CompRes  | 35       | mOhm    | Cell 4 QMax DOD0   | 2591      |                | CHG_FET_TOGGL   | E .    |      |
| ر `               | Addr: 0x17        | Average Current          | 0      | mA      | Cell 4 Power     | 0                                                                                                    | cW    | Cell 2 CompRes  | 38       | mOhm    | QMax Passed Q      | 37        | mAH            | DSG FET TOGGLI  |        |      |
|                   | 22.2 degC         | Max Error                | 9      | %       | E Power          | 0                                                                                                    | cW    | Cell 3 CompRes  | 37       | mOhm    | GMax Time          | 65535     | h/16           |                 |        |      |
|                   |                   | Relative State of Charge | 66     | %       | Average Power    | 0                                                                                                    | cW    | Cell 4 CompRes  | 35       | mOhm    | Temp k             | 3.43      | -              | GAUGE_EN        |        |      |
|                   |                   | Absolute State of Charge | 63     | %       | int Temperature  | 23.5                                                                                                    | degC  | PackGrid        | 2        |         | Temp a             | 4675      | -              | 🖉 FET EN        |        |      |
| 677               |                   | Remaining Capacity       | 4317   | mAh     | TS1 Temperature  | 22.2                                                                                                    | degC  | Cell 1 Grid     | 0        | 1.1     | Cell 1 Raw DOD     | 5216      |                |                 |        |      |
|                   |                   | Full charge Capacity     | 6552   | mAh     | TS2 Temperature  | 22.2                                                                                                    | degC  | E Cell 2 Grid   | 0        | -       | Cell 2 Raw DOD     | 5184      | -              | LIFETIME_EN     |        |      |
|                   |                   | Run time To Empty        | 65535  | min     | TS3 Temperature  | -53.0                                                                                                    | degC  | E Cell 3 Grid   | 0        |         | Cell 3 Raw DOD     | 5152      | -              | A IT RECET      |        |      |
| 5551 mV           |                   | Average Time to Empty    | 65535  | min     | TS4 Temperature  | 205.9                                                                                                    | degC  | Cell 4 Grid     | 0        | -       | Cell 4 Raw DOD     | 5184      | -              | EL[KESE]        |        |      |
| 66%               |                   | Average Time to Full     | 65535  | min *   | Cell Temperature | 22.2                                                                                                    | deoC  | StateTime       | 22175    | 8 V     | Cell 1 Bal Time    | 0         | 8 <sup>V</sup> | LT_FLUSH        |        |      |
|                   |                   | Bit Registers            |        |         |                  |                                                                                                    |       |                 |          |         |                    | Bt High   | Bit Low RSVD   | LT_TEST         |        |      |
|                   |                   | Name                     | Value  | B#7     | 846              | 8                                                                                                    | t5    | B84             | B#3      | 8#2     | Bit1               | 84        | • •            | PF_EN           |        |      |
| 00 500            | 2                 | Battery Mode (high)      | 0x0081 | CapM    | ChgV             | A                                                                                                    | И     | RSVD            | RSVD     | RSVD    | PB                 | 00        |                | # DE CLEAR      |        |      |
| 1000              | A                 | Battery Mode (low)       |        | CF      | RSVD             | RS RS                                                                                                    | VD    | RSVD            | RSVD     | RSVD    | PBS                | 101       | 0              | · Pr_ccon       |        |      |
| 1500              | E .               | Battery Status (high)    | 0×00C0 | 0CA     | TCA              | RS                                                                                                    | VD    | OTA             | TDA      | RSVD    | RCA                | RT        | A              | BBR_EN          |        |      |
| 0 2000            | 8                 | Battery Status (low)     |        | INIT    | DSG              |                                                                                                    | c     | FD              | EC3      | EC2     | EC1                | EC        | 0              |                 |        |      |
| 0 Y               | 7                 | Geration Status A (hi    | 0x0387 | SLEEP   | XCHC             | i XI                                                                                                    | SG    | PF              | SS       | SDV     | SEC1               | SEC       | 20             | BBR_CLEAR       |        |      |
| <u> </u>          |                   | Operation Status A (low) |        | BTP_N   | RSVC             | . R                                                                                                    | SE    | RSVD            | PCHG     | CHG     | DSG                | PRE       | IS             | FUSE_EN         |        |      |
|                   |                   | Operation Status B (hi   | 0x0000 | RSVD    | PSSHL            | T EMS                                                                                                    | HUT   | CB              | SLPCC    | SLPAD   | SMBLCAL            | N         | r              |                 |        |      |
|                   |                   | Operation Status B (lo   |        | SLEEPN  | XL XL            | CAL                                                                                                    | FFSET | CAL             | AUTOCALM | AUTH    | LED                | SO        | м              | Log Panel       |        | Cle  |
|                   |                   | Temp Range (high)        | 0x08   | RSVD    | RSVD             | RS                                                                                                    | VD    | RSVD            | RSVD     | RSVD    | RSVD               | RSI       | /0             |                 |        |      |
|                   |                   | Temp Range (low)         |        | RSVD    | OT               | E State State Stat | т     | STH             | RT       | STL     | LT .               | U         |                | Transaction Log |        |      |
|                   |                   | Charging Status (high)   | 0x0004 | RSVD    | RSVE             | R                                                                                                    | VD    | RSVD            | RSVD     | CCC     | CVR                | CC        | 8              | Name Cmd        | Result | Read |
|                   |                   | Charging Status (low)    |        | VCT     | MCHG             | i 5                                                                                                    | U     | N               | HV       | MV      | LV                 | P         | /              |                 |        |      |
|                   |                   | Gauging Status           | 0×D0   | CF      | DSG              | E                                                                                                    | IV I  | BAL_EN          | TC       | TD      | FC                 | FC        |                |                 |        |      |
|                   |                   | GIT Status (high)        | 0x0719 | RSVD    | RSVD             | RS                                                                                                    | VD    | OCVFR           | LDMD     | RX      | QMAX               | VD        | a              |                 |        |      |
|                   |                   | IT Status (low)          |        | NSFM    | RSVI             | SLPC                                                                                                    | MAX   | OEN             | VOK      | RDIS    | RSVD               | RES       | T              |                 |        |      |
|                   |                   | Manufacturing Status (   | 0x03F8 | CAL_EN  | LT_TES           | T RS                                                                                                    | VD    | RSVD            | RSVD     | RSVD    | LED_EN             | FUSE      | _EN            |                 |        |      |
|                   |                   | Manufacturing Status (   |        | BBR_EN  | PF_E             | U,                                                                                                    | EN    | FET_EN          | GAUGE_EN | DSG_TES | ST CHG_TEST        | PCHG_     | TEST           |                 |        |      |
|                   |                   | Safety Alert A+B (high)  | 0×0000 | RSVD    | CUVO             | 0                                                                                                    | 0     | OTC             | ASCOL    | RSVD    | ASCOL              | RSI       | /0             |                 |        |      |
|                   |                   | Safety Alert A+B (low)   |        | AOLDL   | RSVD             | 00                                                                                                    | 02    | 0001            | 0002     | 0001    | cov                | CU        | V              |                 |        |      |
|                   |                   | Safety Status A+B (hig.) | 0x0000 | RSVD    |                  |                                                                                                    | 0     | OTC             | ASCOL    | ASCD    | ASCCL              | ASI       | C              |                 |        |      |

Figure 2 Registers section

| Registers 🖷        | 🐡 Data Memory 💈  | Commands 🔝 Calibration   | SHA Authent | tication 🍯 | Advanced Comm SMB  | Chemistry | E Firmware | Watch 🔛         | Data Graph 🔤 Error | 5       |                  |           |                |           |               |       |
|--------------------|------------------|--------------------------|-------------|------------|--------------------|-----------|------------|-----------------|--------------------|---------|------------------|-----------|----------------|-----------|---------------|-------|
| hBoard             | ~ - [            | 1 🔕 Registers 🕸          |             |            |                    |           | -          |                 |                    |         |                  |           |                | Comma     | nds 🕸         |       |
| fresh is ON - C    | lick to Turn OFF | Registers                |             |            |                    |           |            |                 |                    |         |                  | Start Log | Scan Refresh   | Comma     | inds          |       |
| o version: 1.3.10  | 01               |                          |             |            |                    |           |            |                 |                    |         |                  |           |                | 🔮 DE      | VICE_NUMBER   |       |
| Ω                  |                  | Registers                |             |            |                    |           |            |                 |                    |         |                  |           |                | 6 F       | W VERSION     |       |
|                    | EV2400           | Name                     | Value       | Linta ^    | Name               | Value     | Linža ^    | Name            | Value              | Units A | Name             | Value     | Linta A        |           | DW VERSION    |       |
|                    | Version:0.32     | Z Manufacturar Locasa    | 0x0397      | hav        | Call 4 Motore      | 2000      | and d      |                 | 3630               | 0110    |                  |           |                |           | W_TENJION     |       |
| ~/                 |                  | Remaining Can Alarm      | 690         | máh        | BAT nin votane     | 15539     | ml/        | True Full Cha O | 6552               | méh     |                  |           |                | 2         | FW_BUILD      |       |
|                    |                  | Remaining Time Alarm     | 10          | min        | B BACK nin voltage | 15541     | mV         | True Full Cho F | 9491               | cWh     | Cel 1 OMax       | 7085      | máb            |           | CHEMIN        |       |
|                    |                  | Z At Pate                | -19         | mA         | E Call 1 Current   |           | -          | T ein           | 21.1               | deaC    | Cell 2 Olley     | 7085      | máb            | *         | CHEMUD        |       |
|                    | C1 40            | At Rate Time To Full     | 65535       | min        | Cell 2 Current     | 0         | mA         | T ambient       | 22.2               | deoC    | Cell 3 OMax      | 7107      | méh            |           | SHUTDOWN      |       |
|                    | omb              | At Rate Time To Empty    | 13633       | min        | Cell 3 Current     |           | mA         | Cell 1 RaScale  | 1000               |         | Cell 4 QMax      | 7090      | mAh            |           |               |       |
|                    |                  | At Rate OK               | 1           |            | Cell 4 Current     | 0         | mA         | Cell 2 RaScale  | 1000               |         | Cell 1 QMax DOD0 | 2603      |                | 1         | CC_OPPSET     |       |
| 5                  |                  | Temperature              | 22.2        | degC       | Cell 1 Power       | 0         | cW         | Cell 3 RaScale  | 1000               |         | Cell 2 QMax DOD0 | 2607      |                | PCH       | IG_FET_TOGGLE |       |
|                    | bo40z50R1        | G Votage                 | 15552       | mV         | Cell 2 Power       | 0         | cW         | Cell 4 RaScale  | 1000               | 1.1     | Cell 3 QMax DOD0 | 2575      |                |           |               |       |
|                    | 4500_1_06        | Current                  | 0           | mA         | Cell 3 Power       | 0         | cW         | Cell 1 CompRes  | 35                 | mOhm    | Cell 4 QMax DOD0 | 2591      |                | CH        | G_FET_TOGGLE  |       |
|                    | Addr: 0x17       | Average Current          | 0           | mA         | Cell 4 Power       | 0         | cW         | Cell 2 CompRes  | 38                 | mOhm    | G QMax Passed Q  | 37        | mAH            | 🗶 DS      | G FET TOGGLE  |       |
| $\sim$             | 22.2 degC        | Max Error                | 9           | %          | Power              | 0         | cW         | Cell 3 CompRes  | 37                 | mOhm    | GMax Time        | 65535     | h/16           |           |               |       |
|                    |                  | Relative State of Charge | 66          | %          | Average Power      | 0         | cW         | Cell 4 CompRes  | 35                 | mOhm    | 🖬 Temp k         | 3.43      |                |           | GAUGE_EN      |       |
|                    |                  | Absolute State of Charge | 63          | %          | int Temperature    | 23.5      | degC       | PackGrid        | 2                  |         | Temp a           | 4675      |                |           | EET EN        |       |
|                    |                  | Remaining Capacity       | 4317        | mAh        | TS1 Temperature    | 22.2      | degC       | Cell 1 Grid     | 0                  |         | Cell 1 Raw DOD   | 5216      | -              |           | - reigen      |       |
|                    |                  | Full charge Capacity     | 6552        | mAh        | TS2 Temperature    | 22.2      | degC       | Cell 2 Grid     | 0                  |         | Cell 2 Raw DOD   | 5184      |                | I         | LIFETIME_EN   |       |
|                    |                  | Run time To Empty        | 65535       | min        | TS3 Temperature    | -53.0     | degC       | Cell 3 Grid     | 0                  | -       | Cell 3 Raw DOD   | 5152      | -              |           | IT BEET       |       |
| i551 mV            |                  | Average Time to Empty    | 65535       | min        | TS4 Temperature    | 205.9     | degC       | Cell 4 Grid     | 0                  | 1.1     | Cell 4 Raw DOD   | 5184      |                | -         | LIJAESET      |       |
| 66%                |                  | Average Time to Full     | 65535       | min *      | Cell Temperature   | 22.2      | deoC Y     | StateTime       | 22175              | 8 V     | Cell 1 Bal Time  | 0         | 5 <sup>V</sup> | 1         | LT_FLUSH      |       |
|                    |                  | Bit Registers            |             |            |                    |           |            |                 |                    |         |                  | Bt High   | tow RSVD       |           | LT_TEST       |       |
| ALL DESCRIPTION OF |                  | Name                     | Value       | BII7       | 885                | 845       |            | B84             | BI3                | 842     | B81              | 80        | • •            |           | PF_EN         |       |
| 10 500             |                  | Battery Mode (high)      | 0x0081      | CapM       | ChgM               | AM        |            | RSVD            | RSVD               | RSVD    | PB               | 00        | 2              |           | DE CLEAR      |       |
| 1000               |                  | Battery Mode (low)       |             | CF         | RSVD               | RSVI      | >          | RSVD            | RSVD               | RSVD    | PBS              | 100       | c              |           | PP_CLEAK      |       |
| 1500 -             |                  | Battery Status (high)    | 0x00C0      | OCA.       | TCA                | RSVI      | )          | OTA             | TDA                | RSVD    | RCA              | RD        | A              | 1         | BBR_EN        |       |
| 0 2000 3           |                  | Battery Status (low)     |             | NT         | DSG                | FC        |            | FD              | EC3                | EC2     | EC1              | EO        | 0              |           | DDD CLEAD     |       |
| 0 2                |                  | Dperation Status A (hi   | 0x0387      | SLEEP      | XCHG               | XDS4      | 3          | PF              | \$\$               | SDV     | SEC1             | SEC       | 00             |           | DDR_CLEAR     |       |
|                    |                  | Operation Status A (low) |             | BTP_NT     | RSVD               | FUSE      |            | RSVD            | PCHG               | CHG     | DSG              | PRE       | is             | 1         | FUSE_EN       |       |
|                    |                  | Operation Status B (hi   | 0x0000      | RSVD       | PSSHUT             | EMSH      | л          | CB              | SLPCC              | SLPAD   | SMBLCAL          | 10        | T              |           | -             |       |
|                    |                  | Operation Status B (lo   |             | SLEEPN     | 1 XL               | CAL_OF    | PSET       | CAL             | AUTOCALM           | AUTH    | LED              | SO        | и              | Log Panel |               | C     |
|                    |                  | Temp Range (high)        | 0x08        | RSVD       | RSVD               | RSVI      | )          | RSVD            | RSV0               | RSVD    | RSVD             | RSV       | /D             | Trees     | and an        |       |
|                    |                  | Temp Range (low)         |             | RSVD       | ОТ                 | HT        |            | STH             | RT                 | STL     | u                | U         | · · · · ·      | Iransacti | on Log        |       |
|                    |                  | Charging Status (high)   | 0x0004      | RSVD       | RSVD               | RSVI      | 2          | RSVD            | RSVD               | CCC     | CVR              | 00        | 8              | Name      | Cmd Result    | t Rei |
|                    |                  | Charging Status (low)    |             | VCT        | MCHG               | SU        |            | N               | HV                 | MV      | LV               | PV        | /              |           |               |       |
|                    |                  | Gauging Status           | 0×D0        | CF         | DSG                | EDV       |            | BAL_EN          | TC                 | TD      | FC               | FC        |                |           |               |       |
|                    |                  | III Status (high)        | 0x0719      | RSVD       | RSVD               | RSVI      |            | OCVFR           | LOND               | RX      | QMAX             | VD        | a              |           |               |       |
|                    |                  | IT Status (low)          |             | NSFM       | RSVD               | SLPOM     | AX         | QEN             | VOK                | RDIS    | RSVD             | RES       | ST             |           |               |       |
|                    |                  | Manufacturing Status (   | 0x03F8      | CAL_EN     | LT_TEST            | RSVI      |            | RSVD            | RSVD               | RSVD    | LED_EN           | FUSE      | _EN            |           |               |       |
|                    |                  | Manufacturing Status (   |             | BBR_EN     | PF_EN              | U_8       | N          | FET_EN          | GAUGE_EN           | DSG_TES | T CHG_TEST       | PCHG_     | TEST           |           |               |       |
|                    |                  | Safety Alert A+B (high)  | 0x0000      | RSVD       | CUVC               | ото       |            | OTC             | ASCOL              | RSVD    | ASCCL            | RSV       | 70             |           |               |       |
|                    |                  | Safety Alert A+B (low)   |             | AOLDL      | RSVD               | 000       |            | OCD1            | 0002               | 0001    | COV              | CU        | V              |           |               |       |
|                    |                  | Safety Status A+B (hig   | 0x0000      | RSVD       | CUVC               | ото       |            | OTC             | ASCOL              | ASCD    | ASCOL            | ASC       | C              |           |               |       |

If SMBus interface between PC and battery is established this will be confirmed at left side:

Figure 3 Overview of SMBus connection

Here the connected SMBus Intelligent Reader and the version are specified. Also the Li-Ion Battery pack manager IC's product code inside the connected battery is shown with the battery voltage and charge level just beneath.

| loard          | - D              | Registers 22                                                                                          |        |                       |         |                       |            |             |                  |               |                |                       |           | - 0                 | 💝 Commi   | ands 33        |          |
|----------------|------------------|----------------------------------------------------------------------------------------------------|--------|-----------------------|---------|-----------------------|------------|-------------|------------------|---------------|----------------|-----------------------|-----------|---------------------|-----------|----------------|----------|
| esh is ON - Cl | lick to Turn OFF | Registers                                                                                             |        |                       |         |                       |            |             |                  |               |                |                       | Start Log | ⊗ 2<br>Scan Refresh | Comma     | ands           |          |
|                |                  | Registers                                                                                             |        |                       |         |                       |            |             |                  |               |                |                       |           |                     | 🤹 D6      | EVICE_NUMBER   |          |
| Л              |                  | -                                                                                                    |        |                       |         |                       |            |             |                  |               |                |                       |           |                     | 21        | HW_VERSION     |          |
|                | EV2400           | Name                                                                                                  | Value  | Units ^               | Name    |                       | Value      | Units ^     | Name             | Value         | Units ^        | Name                  | Value     | Units ^             |           | FW_VERSION     |          |
| 7              | Version:0.32     | Manufacturer Access                                                                                   | 0x0387 | hex                   | E Cel   | 4 Voltage             | 3888       | mV          | 🖶 Initial E      | 3530          | cWh            | Cell 3 DODEOC         | 0         |                     |           | EW BUILD       |          |
| r .            |                  | Remaining Cap. Alarm                                                                                  | 690    | mAh                   | BAT     | pin voltage           | 15539      | mV          | True Full Chg Q  | 6552          | mAh            | Cell 4 DODEOC         | 0         |                     |           | PW_BOILD       |          |
|                |                  | Remaining Time Alarm                                                                                  | 10     | min                   | E PAC   | K pin voltage         | 15541      | mV          | True Full Chg E  | 9491          | cWh            | Cell 1 QMax           | 7085      | mAh                 | 1         | CHEM_ID        |          |
|                |                  | At Rate                                                                                               | -19    | mA                    | E Cell  | 1 Current             | 0          | mA          | T_sin            | 21.1          | degC           | Cell 2 QMax           | 7085      | mAh                 |           |                |          |
|                | SMB              | At Rate Time To Full                                                                                  | 65535  | min                   | E Cel   | 2 Current             | 0          | mA          | T_ambient        | 22.2          | degC           | Cell 3 QMax           | 7107      | mAh                 |           | SHUTDOWN       |          |
|                |                  | At Rate Time To Empty                                                                                 | 13633  | min                   | E Cel   | 3 Current             | 0          | mA          | E Cell 1 RaScale | 1000          |                | Cell 4 QMax           | 7090      | mAh                 | -         | CC OFFSET      |          |
|                |                  | At Rate OK                                                                                            | 1      |                       | 🗐 Cel   | 4 Current             | 0          | mA          | Cell 2 RaScale   | 1000          |                | Cell 1 QMax DOD0      | 2603      |                     |           |                |          |
| <b>n</b> .     |                  | Temperature                                                                                           | 22.2   | degC                  | 🗐 Cell  | 1 Power               | 0          | dW          | Cell 3 RaScale   | 1000          |                | Cell 2 QMax DOD0      | 2607      |                     | PCI       | HG_FET_TOGGLE  |          |
|                | bq40z50R1        | i Votage                                                                                              | 15552  | mV                    | E Cell  | 2 Power               | 0          | cW          | Cell 4 RaScale   | 1000          |                | Cell 3 QMax DOD0      | 2575      |                     |           | AC FET TOGOLE  |          |
|                | 4500_1_06        | Current                                                                                               | 0      | mA                    | E Cel   | 3 Power               | 0          | cW          | Cell 1 CompRes   | 35            | mOhm           | Cell 4 QMax DOD0      | 2591      |                     | - Cr      | 10_FE1_10000EE |          |
|                | Addr: 0x17       | Average Current                                                                                       | 0      | mA                    | E Cel   | 4 Power               | 0          | cW          | Cell 2 CompRes   | 38            | mOhm           | GMax Passed Q         | 37        | mAH                 | 🛷 DS      | G_FET_TOGGLE   |          |
| MA             | 22.2 degC        | Max Error                                                                                             | 9      | %                     | E Pow   | /er                   | 0          | cW          | Cell 3 CompRes   | 37            | mOhm           | GMax Time             | 65535     | h/16                |           |                |          |
| J 🚺            |                  | Relative State of Charge                                                                              | 66     | %                     | E Ave   | rage Power            | 0          | cW          | Cell 4 CompRes   | 35            | mOhm           | 🗐 Temp k              | 3.43      | -                   | 1         | GAUGE_EN       |          |
|                |                  | Absolute State of Charge                                                                              | 63     | %                     | 🗐 int T | emperature            | 23.5       | degC        | PackGrid         | 2             |                | Temp a                | 4675      |                     |           | FET EN         |          |
|                |                  | Remaining Capacity                                                                                    | 4317   | mAh                   | E TS1   | Temperature           | 22.2       | degC        | Cell 1 Grid      | 0             |                | Cell 1 Raw DOD        | 5216      | -                   |           |                |          |
|                |                  | Full charge Capacity                                                                                  | 6552   | mAh                   | E TS2   | Temperature           | 22.2       | degC        | Cell 2 Grid      | 0             |                | Cell 2 Raw DOD        | 5184      | -                   | 1         | LIFETIME_EN    |          |
|                |                  | Run time To Empty                                                                                     | 65535  | min                   | E TS3   | Temperature           | -53.0      | degC        | Cell 3 Grid      | 0             | -              | Cell 3 Raw DOD        | 5152      | -                   |           | IT DECET       |          |
| 51 mV          |                  | Average Time to Empty                                                                                 | 65535  | min                   | ETS4    | Temperature           | 205.9      | degC        | Cell 4 Grid      | 0             | -              | Cel 4 Raw DOD         | 5184      | -                   |           | - Erijkeser    |          |
| 56%            |                  | iii Average Time to Full                                                                              | 65535  | min                   | Cell    | Temperature           | 22.2       | deoC *      | StateTime        | 22175         | 8 <sup>v</sup> | I Gil Cell 1 Bal Time | 0         | 5 °                 | 1         | LT_FLUSH       |          |
|                |                  | Bit Registers                                                                                         |        |                       |         |                       |            |             |                  |               |                |                       | Bt High   | Bit Low RSVD        | -         | LT_TEST        |          |
|                |                  | Name                                                                                                  | Value  | B#7                   |         | 885                   | B#5        |             | B84              | B#3           | B#2            | B#1                   | BI        | 10 ^                |           | PF_EN          |          |
| 500            |                  | Battery Mode (high)                                                                                   | 0x0081 | CapM                  |         | ChgM                  | AM         |             | RSVD             | RSVD          | RSVD           | PB                    | 0         | 0                   |           | DE CLEAR       |          |
| 1000           |                  | Battery Mode (low)                                                                                    |        | CF                    |         | RSVD                  | RSVI       | )           | RSVD             | RSVD          | RSVD           | PBS                   | 0         | c                   | -         | TT_CLEMIT      |          |
| 1500           |                  | Battery Status (high)                                                                                 | 0x00C0 | OCA.                  |         | TCA                   | RSVI       | )           | OTA              | TDA           | RSVD           | RCA                   | RT        | A                   |           | BBR_EN         |          |
| 2000 5         |                  | Battery Status (low)                                                                                  |        | INIT                  |         | DSG                   | FC         |             | FD               | EC3           | EC2            | EC1                   | EC        | :0                  |           |                |          |
| 0 1            |                  | Dperation Status A (hi                                                                                | 0x0387 | SLEEP                 |         | XCHG                  | XDS4       |             | PF               | \$\$          | SDV            | SEC1                  | SE        | C0                  |           | BBR_CLEAK      |          |
|                |                  | Operation Status A (low)                                                                              |        | BTP_N                 | т       | RSVD                  | FUSE       |             | RSVD             | PCHG          | CHG            | DSG                   | PR        | ES                  | 1         | FUSE_EN        |          |
|                |                  | Operation Status B (hi                                                                                | 0x0000 | RSVD                  |         | PSSHUT                | EMSH       | л           | CB               | SLPCC         | SLPAI          | SMBLCAL               | N         | π                   | -         |                | -        |
|                |                  | Operation Status B (lo                                                                                |        | SLEEP                 | М       | XL.                   | CAL_OF     | SET         | CAL              | AUTOCALM      | AUTH           | LED                   | SO        | м                   | Log Panel |                | 0        |
|                |                  | Temp Range (high)                                                                                     | 0x08   | RSVD                  |         | RSVD                  | RSVI       | )           | RSVD             | RSVD          | RSVD           | RSVD                  | RS        | VD                  |           |                |          |
|                |                  | Temp Range (low)                                                                                      |        | RSVD                  |         | OT                    | HT         |             | STH              | RT            | STL            | ut                    | U         | т                   | Iransact  | ion Log        |          |
|                |                  | Charging Status (high)                                                                                | 0x0004 | RSVD                  |         | RSVD                  | RSVI       |             | RSVD             | RSVD          | CCC            | CVR                   | 00        | R                   | Name      | Cmd Re         | isult Re |
|                |                  | Charging Status (low)                                                                                 |        | VCT                   |         | MCHG                  | SU         |             | N                | HV            | MV             | LV                    | P         | /                   |           |                |          |
|                |                  | Gauging Status                                                                                        | 0xD0   | CF                    |         | DSG                   | EDV        |             | BAL_EN           | TC            | TD             | FC                    | F         | D                   |           |                |          |
|                |                  | ☐ IT Status (high)                                                                                    | 0x0719 | RSVD                  |         | RSVD                  | RSVI       | )           | OCVFR            | LOND          | RX             | QMAX                  | VE        | iQ.                 |           |                |          |
|                |                  | IT Status (low)                                                                                       |        | NSFM                  |         | RSVD                  | SLPQM      | 4X          | QEN              | VOK           | RDIS           | RSVD                  | RE        | ST                  |           |                |          |
|                |                  |                                                                                                    | 0x03F8 | CAL_E                 | N       | LT_TEST               | RSVI       | >           | RSVD             | RSVD          | RSVD           | LED_EN                | FUSE      | EN                  |           |                |          |
|                |                  | Manufacturing Status (                                                                                |        |                       |         |                       |            |             | FFT FN           | GAUGE EN      | DEC TE         | ST CHG TEST           | PCHG.     | TEST                |           |                |          |
|                |                  | Manufacturing Status (<br>Manufacturing Status (                                                      |        | BBR_E                 | N       | PF_EN                 | 0,0        |             | 101,011          | ONDOC_CH      | 030_10         |                       | T GHO     |                     |           |                |          |
|                |                  | Manufacturing Status (<br>Manufacturing Status (<br>Safety Alert A+B (high)                           | 0x0000 | BBR_E<br>RSVD         | N       | PF_EN<br>CUVC         | ото        |             | OTC              | ASCOL         | RSVD           | ASCCL                 | RS        | VD                  |           |                |          |
|                |                  | Manufacturing Status (<br>Manufacturing Status (<br>Safety Alert A+B (high)<br>Safety Alert A+B (low) | 0x0000 | BBR_E<br>RSVD<br>AOLD | N<br>I  | PF_EN<br>CUVC<br>RSVD | OTD<br>OCD | •<br>•<br>• | OTC<br>OCD1      | ASCOL<br>OCC2 | RSVD<br>0CC1   | ASCOL                 | RS        | VD<br>V             |           |                |          |

#### At right side there is a Command bar, several buttons and a table

Figure 4 Command

As example here it is possible to set battery in shipping mode for transportation (only if the State of Charge is <30%) or shut it down. The table shows the results of the executed command.

- ø ×

## The Command Screen

It is also possible to manually enter commands to receive information from the battery, or set some data. To get to this screen select the Advanced Comm SB tab at the top of the screen:

| 🚳 Registers 🤝 Data Memory 😴 Commands 🌉 Calibration 🔐 BHA Authentication 🎯 Advanced Comm SMB 🛓 Chemistry 🎚 Firmware 闄 Watch 📱                                                                                                    | Data Graph 📴 Errors                                                                                                    |
|----------------------------------------------------------------------------------------------------|----------------------------------------------------------------------------------------------------|
| Couldant Z C D C Register 2                                                                                                    | " 🗖 🧔 Commands 🕮 👘 🗖                                                                                                    |
| Ceshoard U Veshoard                                                                                                    |                                                                                                    |
| Auto Batrash is DN Effection Tara Office Registers                                                                                                    | N _ O Commands                                                                                                    |
|                                                                                                    | Start Log Scan Refresh                                                                                                    |
| Register                                                                                                    | DEVICE_NUMBER                                                                                                    |
|                                                                                                    | HW VERSION                                                                                                    |
| FV2400 Name Make 1988 O Name Make 1988 O Name                                                                                                    | Value IInte A Name Value IInte A                                                                                                    |
| Version:0.32 Value on the Cell A Manufacturer Access On State On State Cell A Manue 3588 of Cell A Manufacturer Access                                                                                                    | 1980 One Coll 2 DOPED 0                                                                                                    |
| Remaining Cap. Alarm 690 mAb B RAT bit votage 19539 mV B True Full Cha C                                                                                                    | State State |
| Remaining Time Alarm 10 min BACK nin voltage 15541 mV True Full Char                                                                                                    | 9491 cWb Cell 1 OMax 7085 mbb Cell 1 OMax                                                                                                    |
| At Bate .19 mA @ Cel 1 Current 0 mA @ T sim                                                                                                    | 21.1 deoC 🗐 Cel 2 Olfax 7085 máb                                                                                                    |
| At Rate Time To Full 65535 min Cell 2 Current 0 mA                                                                                                    | 22.2 deoC III Cell 3 OMax 7107 mAh SHUTDOWN                                                                                                    |
| Af Rate Time To Empty 13633 min Cell 3 Current 0 mA Cell 1 RaScale                                                                                                    | 1000 - Cel 4 OMax 7090 mAh                                                                                                    |
| At Rate OK 1 - W Cell 4 Current 0 mA W Cell 2 RaScale                                                                                                    | 1000 - III Cell 1 QMax DOD0 2603 - CC_OPESEI                                                                                                    |
| Emperature 22.2 deaC ECel 1 Power 0 cW ECel 3 RaScale                                                                                                    | 1000 - III Cel 2 QMax DOD0 2607 - PCHG FET TOGGLE                                                                                                    |
| hydrasopt IIV Design of the second second se | 1000 - Gel 3 QMax DOD0 2575 -                                                                                                    |
| 4500 1 06 Ecurrent 0 mA E Cell 3 Power 0 c/W E Cell 1 CompRe-                                                                                                    | s 35 mOhm CHG_FET_TOGGLE                                                                                                    |
| Addr: 0x17 III Average Current 0 mA IIII Cell 4 Power 0 cW III Cell 2 CompRer                                                                                                    | s 38 mOhm iii QMax Passed Q 37 mAH PISG FET TOGGI F                                                                                                    |
| 22.2 degC B Max Error 9 % B Power 0 cW E Cell 3 CompRes                                                                                                    | s 37 mDhm @ QMax Time 65535 h/16                                                                                                    |
| III Relative State of Charge 66 % III Average Power 0 cW III Cell 4 CompRet                                                                                                    | s 35 mOhm 🗑 Temp k 3.43 - 🛹 GAUGE_EN                                                                                                    |
| Absolute State of Charge 63 % Int Temperature 23.5 degC PackGrid                                                                                                    | 2 - iii Temp a 4675 - e cst cal                                                                                                    |
| Remaining Capacity 4317 mAh TS1 Temperature 22.2 degC Cell 1 Grid                                                                                                    | 0 - Cell 1 Raw DOD 5216 -                                                                                                    |
| Pull charge Capacity 6552 mAh III TS2 Temperature 22.2 degC III Cell 2 Grid                                                                                                    | 0 - 🔟 Cel 2 Raw DOD 5184 - 🖉 LIFETIME_EN                                                                                                    |
| Run time To Empty 65535 min TS3 Temperature -53.0 degC Cell 3 Grid                                                                                                    | 0 - 🗑 Cel 3 Raw DOD 5152 -                                                                                                    |
| 15551 mV BAverage Time to Empty 65535 min BTS4 Temperature 205.9 degC Cell 4 Grid                                                                                                    | 0 - III Cel 4 Raw DOD 5184 - LI_RESET                                                                                                    |
| 56% Average Time to Full 65535 min V Cell Temperature 22.2 deoC V StateTime                                                                                                    | 22175 s V Cel 1 Bal Time 0 s V LT_FLUSH                                                                                                    |
| Bit Registers                                                                                                    | BELINGH BELLOW RSVD                                                                                                    |
| Name         Value         BI7         BI5         BI5         BI4                                                                                                    | 813 812 811 800 A PF.EN                                                                                                    |
| Store Store Store Revealed All RSVD                                                                                                    | RSVD RSVD P6 CC                                                                                                    |
| Stone tone Battery Mode (low) Of RSVD RSVD RSVD RSVD                                                                                                    | RSVD RSVD P05 ICC PF_CLEAR                                                                                                    |
| 1500 USAN Battery Status (high) 0x0000 OCA TCA RSVD OTA                                                                                                    | TDA RSVD RCA RTA #BBR.EN                                                                                                    |
| 2000 John Jann Battery Status (low) NIT DSG FC FD                                                                                                    | EC3 EC2 EC1 EC0                                                                                                    |
| Operation Status A (hl., 0x0387 SLEEP XCHG XDS0 PF                                                                                                    | SS SDV SEC1 SEC0 PBR_CLEAR                                                                                                    |
| Operation Status A (low) BTP_NT RSVD FUSE RSVD                                                                                                    | PCHG CHG DSG PRES ELISE EN                                                                                                    |
| Operation Status 8 (hl 0x0000 RSVD PSSHUT EMSHUT CB                                                                                                    | SLPAC SLPAD SMBLCAL BIT                                                                                                    |
| Operation Status B (Io SLEEPM XL CAL_OFFSET CAL                                                                                                    | AUTOCALM AUTH LED SDM Log Panel Clear Log                                                                                                    |
| Temp Range (high) 0x08 RSVD RSVD RSVD RSVD                                                                                                    | RSVD RSVD RSVD RSVD RSVD                                                                                                    |
| Temp Range (low) RSVD OT HT STH                                                                                                    | RT STL LT UT Transaction Log                                                                                                    |
| Charging Status (high) 0x0004 RSVD RSVD RSVD RSVD                                                                                                    | RSVD CCC CVR CCR Name Cmd Result Read A                                                                                                    |
| Charging Status (low) VCT MCHG SU IN                                                                                                    | RV MV LV PV                                                                                                    |
| Gauging Status 0xD0 CF DSG EDV BALLEN                                                                                                    | TC TD FC FD                                                                                                    |
| Gradua (high) 0x0719 RSVD RSVD RSVD OCVFR                                                                                                    | LDMD RX QMAX VDQ                                                                                                    |
| IT Status (low) NSFM RSVD SLPGMAX OEN                                                                                                    | VOK RDIS RSVD REST                                                                                                    |
| Manufacturing Status ( 0x03F8 CAL_EN LT_TEST RSVD RSVD                                                                                                    | RSVD RSVD LED_EN FUSE_EN                                                                                                    |
| Manufacturing Status ( BBR_EN PF_EN LF_EN FET_EN                                                                                                    | GAUGE_EN DEG_TEST CHG_TEST PCHG_TEST                                                                                                    |
| Safety Alert A+B (high) 0x000     R5VD     CUVC     OTD     OTC                                                                                                    | ASCOL RSVD ASCOL RSVD                                                                                                    |
| Safety Aert A+B (low) AOLDL RSVD 0C02 0C01                                                                                                    | 0662 0661 60V 60V                                                                                                    |
| is jsaftety Status A+B (hig 0x0000 RSVD CUVC 0TD 0TC                                                                                                    | ASCD ASCC ASCC                                                                                                    |

Figure 5 Location of Advanced Comm SMB tab

Below screen with several sections will be opening:

| File View Window Help                  | v                                                                                                    |                   |                 | 5 //      |
|----------------------------------------|----------------------------------------------------------------------------------------------------|-------------------|-----------------|-----------|
| 🚳 Registers 🐲 Data Memory 🏅            | 🕻 Commands 🔟 Calibration 🔐 SHA Authentication 🐲 Advanced Comm SMB 🗼 Chemistry 🔣 Firmware 📗 GPCPackager 🖉 Watch 🔤 Data Graph 🔤 En                                                                                                    | 015               |                 |           |
| 🍠 DashBoard 🔍 🗆                        | Common SMB      Common SMB      Common SM |                   | Commands 🕅      |           |
| Auto Refresh is ON - Click to Turn OFF | Advanced Comm SMB                                                                                                    | 4 B 🔳 🔒           | Commands        |           |
| bqStudio Version: 1.3.101              | Advanced Comm                                                                                                    |                   | DEVICE_NUMBER   | ^         |
| 1                                      | Config                                                                                                    |                   | HW_VERSION      |           |
| EV2400                                 | Target Address 17 23                                                                                                    |                   | PW_VERSION      |           |
| Versiona.sz                            | (Hex) (Dec)                                                                                                    |                   | FW_BUILD        |           |
|                                        |                                                                                                    |                   | CHEM_ID         |           |
| 5 AD                                   | Word Read/Write                                                                                                    |                   | SHUTDOWN        |           |
| V 1                                    | Sand Cond 10 16 Her V                                                                                                    |                   | IATA_SHUTDOWN   |           |
|                                        | (Hex) (Dec)                                                                                                    |                   | CC_OFFSET       |           |
| bq40z50R2<br>4500.2.11                 |                                                                                                    |                   | PCHG_FET_TOGGLE |           |
| Addr: 0x17<br>23.1 deaC                | Read Word 09 9 Dr                                                                                                    |                   | CHG_FET_TOGGLE  |           |
|                                        | (Hex) (Dec)                                                                                                    |                   | DSG_FET_TOGGLE  |           |
|                                        |                                                                                                    |                   | GAUGE_EN        |           |
|                                        | Write Word Ox                                                                                                    |                   | FET_EN          |           |
| 14347 mV                               | (Hex) (Dec)                                                                                                    |                   | LIFETIME_EN     |           |
| 26%                                    | First Deviding                                                                                                    |                   | LT_RESET        |           |
|                                        | Block Type                                                                                                    |                   | LT_FLUSH        |           |
|                                        | Read Block 20 32                                                                                                    |                   | ✓ LT_TEST       |           |
| -1000 1000                             | (Hex) (Dec) 0x                                                                                                    |                   | PF_EN           |           |
| E 1500 1500 E                          |                                                                                                    |                   | PF_CLEAR        |           |
| 0                                      | Write Block                                                                                                    |                   | BBR_EN          |           |
|                                        | (Hex) (Dec) UK                                                                                                    |                   | BBR_CLEAR       | ~         |
|                                        | ASCI                                                                                                    |                   | Log Panel       | Clear Log |
|                                        | Transferra                                                                                                    |                   | Transaction Log |           |
|                                        | TimeStamp Target Ad Operation Command Length Data (Hex-Value) Status                                                                                                    |                   | Name Cmd Resul  | t Read A  |
|                                        |                                                                                                    |                   |                 |           |
|                                        |                                                                                                    |                   |                 |           |
|                                        |                                                                                                    |                   |                 |           |
|                                        |                                                                                                    |                   |                 |           |
|                                        |                                                                                                    |                   |                 |           |
|                                        |                                                                                                    | TEXAS INSTRUMENTS |                 |           |

Figure 6 Advanced Comm SMB screen

The first section on top is the Config section, showing the address of the connected battery (17h). Please do not change this address.

#### The next section is the Word read/write section.

| File View Window Help                  |                                                                                                    |                   | -                                  | ы <u>х</u> |
|----------------------------------------|----------------------------------------------------------------------------------------------------|-------------------|------------------------------------|------------|
| 🚳 Registers 🐲 Data Memory 💈            | commands 📃 Calibration 🔐 94A Authentication 🏄 Advanced Comm 9MB 🦼 Chemistry 🔣 Firmware 👖 GPCPackager 🚂 Watch 📟 Data Graph 🜉 Errors |                   |                                    |            |
| 🖋 DashBoard                            | Begisters 🐲 Advanced Comm SMB 🔢                                                                                                    |                   | Commands 🕸                         |            |
| Auto Refresh is ON - Click to Turn OFF | Advanced Comm SMB                                                                                                    | 4 B 🖬 🔒           | Commands                           |            |
| bqStudio Version: 1.3.101              | Advanced Comm                                                                                                    |                   | DEVICE NUMBER                      | ^          |
| Λ                                      | Config                                                                                                    |                   | HW VERSION                         |            |
| EV2400                                 | Target Address 17 23                                                                                                    |                   | FW_VERSION                         |            |
| Version:0.32                           | (Hes) (Dec)                                                                                                    |                   | FW_BUILD                           |            |
| ~                                      |                                                                                                    |                   | CHEM_ID                            |            |
| 540 Child                              | Word Read/Write                                                                                                    |                   | SHUTDOWN                           |            |
|                                        | Contrained to be Her v                                                                                                    |                   | IATA_SHUTDOWN                      |            |
|                                        | (Her) (Dec)                                                                                                    |                   | CC_OFFSET                          |            |
| 500.2.11                               |                                                                                                    |                   | PCHG_FET_TOGGLE                    |            |
| Addr: 0x17<br>23.1 degC                | Read Word 09 9 0x                                                                                                    |                   | CHG_FET_TOGGLE                     |            |
|                                        | (Hex) (Dec)                                                                                                    |                   | DSG_FET_TOGGLE                     |            |
|                                        |                                                                                                    |                   | GAUGE_EN                           |            |
|                                        | Write Word 0x                                                                                                    |                   | FET_EN                             |            |
| 14347 mV                               | (Hex) (Dec)                                                                                                    |                   | LIFETIME_EN                        |            |
| 26%                                    | Block Basel Write                                                                                                    |                   | LT_RESET                           |            |
|                                        | Block Type                                                                                                    |                   | LT_FLUSH                           |            |
|                                        | Read Block 20 32 A Hex V                                                                                                    |                   | LT_TEST                            |            |
| -1000 1000                             | (Hex) (Dec) 0x                                                                                                    |                   | PF_EN                              |            |
| - 1500 1500 -<br>- 2000 2000 -         |                                                                                                    |                   | PF_CLEAR                           |            |
| 0                                      | Write Block (Para) 0(                                                                                                    |                   | BBR_EN                             |            |
|                                        | (res) (Lex)                                                                                                    |                   | - DON_CLEAR                        | *          |
|                                        | ASCII                                                                                                    |                   | Log Panel                          | Clear Log  |
|                                        | Transaction Log                                                                                                    |                   | Transaction Log<br>Name Cmd Result | Read A     |
|                                        | TimeStamp Target Ad Operation Command Length Data (Her-Value) Status                                                               |                   |                                    |            |
|                                        |                                                                                                    |                   |                                    |            |
|                                        |                                                                                                    |                   |                                    |            |
|                                        |                                                                                                    |                   |                                    |            |
|                                        |                                                                                                    |                   |                                    |            |
|                                        |                                                                                                    | •                 |                                    |            |
|                                        | 40                                                                                                    | TEXAS INSTRUMENTS |                                    |            |

Figure 7 Word Read/Write section

This section allows to insert commands to read or writes words. A word is composed of two hexadecimal letters or numbers, for example 0xA5. The 0x just signifies hexadecimal notation. A hexadecimal command can be entered directly.

For commands that set values, a hexadecimal word of data can be entered, which sets that value to the registers of the battery. More information about this topic can be found on Page 11 of this manual.

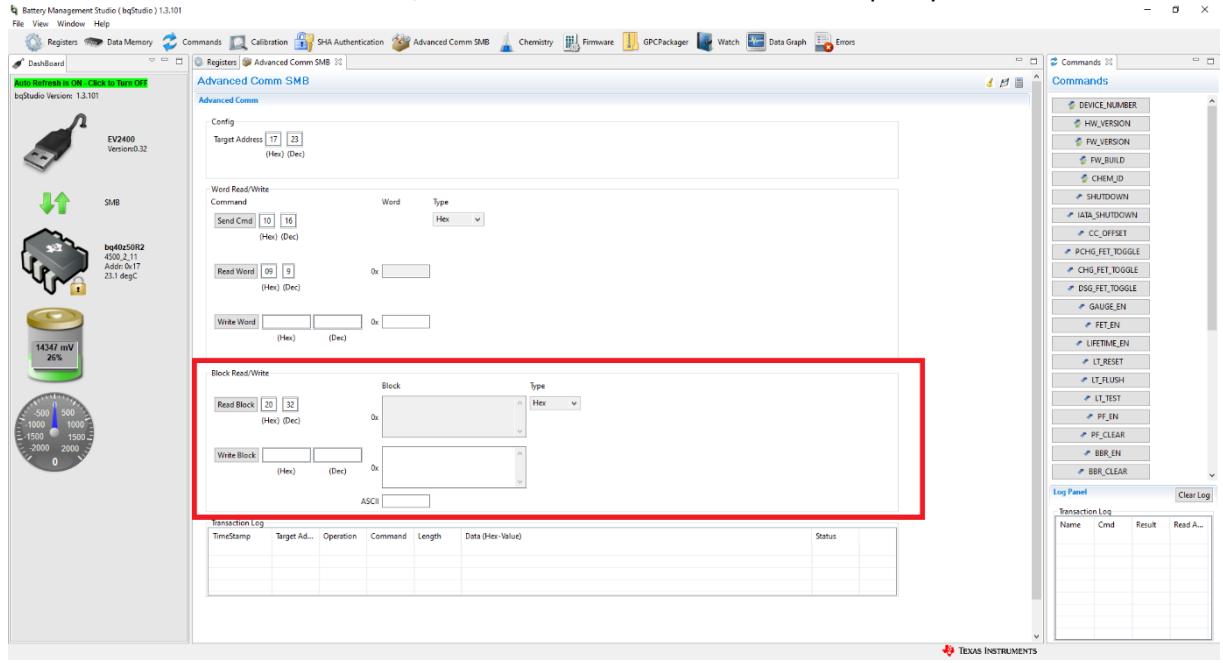

The next section is the Block Read/Write section. For read or write multiple bytes of data.

Figure 8 Block Read/Write section

| Battery Management Studio ( bqStudio ) 1.3.10     File View Window Help |                                                                                                    |                   | -                          | a ×       |
|-------------------------------------------------------------------------|----------------------------------------------------------------------------------------------------|-------------------|----------------------------|-----------|
| 🔇 Registers 🥽 Data Memory 💈                                             | Commands 🔟 Calibration 🄐 SHA Authentication 🐲 Advanced Comm SMB 🛓 Chemistry 🔣 Firmware 🞚 GPCFactager 📗 Watch 🔤 Data Graph 🔤 Errors |                   |                            |           |
| 🖋 DashBoard                                                             | 0 Registers W Advanced Comm SM8 20                                                                                                 |                   | Scommands 🕸                | •         |
| Auto Refresh is ON - Click to Turn OFF                                  | Advanced Comm SMB                                                                                                    | 4 🗗 🔳 🔒           | Commands                   |           |
| bqStudio Version: 1.3.101                                               | Advanced Comm                                                                                                    |                   | A DEVICE NUMBER            | ^         |
| Ω                                                                       | Config                                                                                                    |                   | HW VERSION                 |           |
| EV2400                                                                  | Target Address 17 23                                                                                                    |                   | PW VERSION                 |           |
| Version:0.32                                                            | (Hes) (Dec)                                                                                                    |                   | FW_BUILD                   |           |
| ~                                                                       |                                                                                                    |                   | CHEM_ID                    |           |
|                                                                         | Word Read/Write                                                                                                    |                   | SHUTDOWN                   |           |
|                                                                         | Commissional to 1 to 1 to 1 to 1 to 1 to 1                                                                                         |                   | IATA_SHUTDOWN              |           |
|                                                                         | Hen Oreci                                                                                                    |                   | CC_OFFSET                  |           |
| bq40z50R2<br>4500 2 11                                                  |                                                                                                    |                   | PCHG_FET_TOGGLE            |           |
| Addr: 0x17<br>23.1 degC                                                 | Read Word 09 9 Ox                                                                                                    |                   | CHG_FET_TOGGLE             |           |
| ~U~🔂                                                                    | (Hex) (Dec)                                                                                                    |                   | DSG_FET_TOGGLE             |           |
|                                                                         |                                                                                                    |                   | GAUGE_EN                   |           |
|                                                                         | Winke Word 0 v                                                                                                    |                   | <ul> <li>FET_EN</li> </ul> |           |
| 14347 mV                                                                | (nec) (Dec)                                                                                                    |                   | LIFETIME_EN                |           |
| 20%                                                                     | BlockRead/Write                                                                                                    |                   | LT_RESET                   |           |
|                                                                         | Block Type                                                                                                    |                   | LT_FLUSH                   |           |
| 500 500                                                                 | Read Block 20 32                                                                                                    |                   | LT_TEST                    |           |
| 1000 1000                                                               | (Her) (Dec) 0z                                                                                                    |                   | PF_EN                      |           |
|                                                                         |                                                                                                    |                   | PP_CLEAK                   |           |
| 0                                                                       | Winte Work: (Here) Dr.                                                                                                    |                   | RBR CLEAR                  |           |
|                                                                         |                                                                                                    |                   | Les Parel                  | ~         |
|                                                                         | ASCI                                                                                                    |                   | Transaction Los            | Clear Log |
|                                                                         | Transaction Log                                                                                                    |                   | Name Cmd Result            | Read A    |
|                                                                         | TimeStamp Target Ad Operation Command Length Data (Her-Value) Status                                                               |                   |                            |           |
|                                                                         |                                                                                                    |                   |                            |           |
|                                                                         |                                                                                                    |                   |                            |           |
|                                                                         |                                                                                                    |                   |                            |           |
|                                                                         |                                                                                                    |                   |                            |           |
|                                                                         |                                                                                                    | v                 |                            |           |
|                                                                         | 49                                                                                                    | TEXAS INSTRUMENTS |                            |           |

Finally, the Transaction Log shows the results from executed commands:

Figure 9 Transaction Log section

### As example, when running the RRC Manufacturer Name read command(0x20) the result might be:

| Block Read/Write             |             |           |             |        |                  |       |  |         |  |
|------------------------------|-------------|-----------|-------------|--------|------------------|-------|--|---------|--|
|                              |             |           | Block       |        |                  | Туре  |  |         |  |
| Read <u>B</u> lock 20<br>(He | 32<br>(Dec) |           | 0x 52 52 43 |        | < >              | Hex v |  |         |  |
| Write Block                  | (Hex)       | (Dec)     | 0x          |        | ~ ~              |       |  |         |  |
| Transaction Log              |             |           |             |        |                  |       |  |         |  |
| TimeStamp                    | Target Ad   | Operation | Command     | Length | Data (Hex-Value) |       |  | Status  |  |
| 2021-11-01 09:               | 17          | Rd Block  | 20          | 3      | 52 52 43         |       |  | Success |  |
|                              |             |           |             |        |                  |       |  |         |  |
|                              |             |           |             |        |                  |       |  |         |  |
|                              |             |           |             |        |                  |       |  |         |  |

Figure 10 Result for executing Manufacturer Name

In both the Block section and Transaction Log the result is visible. If a RRC battery is connected and command 0x20h (Manufacturer Name) is entered the result will be "0x53 0x53 0x43". The program converts the responding hex-value in the ASCII field as "RRC":

| Block Read/Write                               |                          |                                |                            |             |                            | _                      |   |      |      |               |   |  |
|------------------------------------------------|--------------------------|--------------------------------|----------------------------|-------------|----------------------------|------------------------|---|------|------|---------------|---|--|
|                                                |                          |                                | Block                      |             |                            | Туре                   |   |      |      |               |   |  |
| Read Block 20                                  | 0 32                     |                                | 52 52 43                   |             |                            | ∧ Hex                  | ~ |      |      |               |   |  |
|                                                |                          |                                | 0x                         |             |                            |                        |   |      |      |               |   |  |
| (11                                            | ex) (Dec)                |                                |                            |             |                            | ~                      |   |      |      |               |   |  |
|                                                |                          |                                |                            |             |                            |                        |   |      |      |               |   |  |
| Write Block                                    |                          |                                |                            |             |                            | ~                      |   |      |      |               |   |  |
|                                                |                          | (2.)                           | 0x                         |             |                            |                        |   |      |      |               |   |  |
|                                                | (Hex)                    | (Dec)                          |                            |             |                            |                        |   |      |      |               |   |  |
|                                                | (Hex)                    | (Dec)                          |                            |             |                            | ~                      |   |      |      |               |   |  |
|                                                | (Hex)                    | (Dec)                          |                            |             |                            | ~                      |   |      |      |               |   |  |
|                                                | (Hex)                    | (Dec)                          | ASCII RRC                  |             |                            | ~                      |   |      |      |               |   |  |
| Transaction Log                                | (Hex)                    | (Dec)                          | ASCII RRC                  |             |                            | ~                      |   |      |      |               |   |  |
| Transaction Log                                | (Hex)<br>Target Ad       | (Dec)                          | SCII RRC                   | Length      | Data (Hex-Valu             | <ul> <li>e)</li> </ul> |   |      |      | <br>Statu     | 5 |  |
| Transaction Log<br>TimeStamp<br>2021-11-01 09: | (Hex)<br>Target Ad<br>17 | (Dec)                          | ASCII RRC<br>Command<br>20 | Length<br>3 | Data (Hex-Valu<br>52 52 43 | <ul> <li>c)</li> </ul> |   | <br> | <br> | <br>Statu     | 5 |  |
| Transaction Log<br>TimeStamp<br>2021-11-01 09: | (Hex)<br>Target Ad<br>17 | (Dec)<br>Operation<br>Rd Block | Command<br>20              | Length<br>3 | Data (Hex-Valu<br>52 52 43 | e)                     |   |      |      | Statu         | 5 |  |
| Transaction Log<br>TimeStamp<br>2021-11-01 09: | (Hex)<br>Target Ad<br>17 | (Dec)<br>Operation<br>Rd Block | Command 20                 | Length<br>3 | Data (Hex-Valu<br>52 52 43 | e)                     |   |      |      | Statu<br>Succ | 5 |  |

Figure 11 Location of ASCI field

If command is executed successfully this will be confirmed at right side in Status field.

## Executing Commands

This chapter explains how you can run your own commands. Below is a table of commands that can be run, as well as what data types the command needs or returns.

Further the R/W Type of this command is shown. This explains where to input the command. *Table 1This table contains the commands that can be run.* 

| Data                          | Command | Data Type         | R/W Type        |
|-------------------------------|---------|-------------------|-----------------|
| Manufacturer Name             | 0x20    | Hexadecimal ASCII | Read Block      |
| Battery Name                  | 0x21    | Hexadecimal ASCII | Read Block      |
| Chemistry                     | 0x22    | Hexadecimal ASCII | Read Block      |
| Specification: ID3.1 VS0 IPs0 | 0x1a    | Unsigned Int      | Read Word       |
| Serial Number                 | 0x1c    | Number            | Read Word       |
| Manufacturing Date            | 0x1b    | Formatted Word    | Read Word       |
| Voltage                       | 0x09    | Unsigned Int      | Read Word       |
| Voltage Measured              |         |                   |                 |
| Current                       | 0x0a    | Unsigned Int      | Read Word       |
| Temperature                   | 0x08    | Unsigned Int      | Read Word       |
| NTC Measured                  |         |                   |                 |
| Relative Charge               | 0x0d    | Unsigned Int      | Read Word       |
| Remaining Capacity            | 0x0f    | Unsigned Int      | Read Word       |
| Full Capacity                 | 0x10    | Unsigned Int      | Read Word       |
| Absolute Charge               | 0x0e    | Unsigned Int      | Read Word       |
| Design Capacity               | 0x18    | Unsigned Int      | Read Word       |
| Design Voltage                | 0x19    | Unsigned Int      | Read Word       |
| Cycle Count                   | 0x17    | Unsigned Int      | Read Word       |
| Max Error                     | 0x0c    | Unsigned Int      | Read Word       |
| Charging Voltage              | 0x15    | Unsigned Int      | Read Word       |
| Charging Current              | 0x14    | Unsigned Int      | Read Word       |
| Time to empty                 | 0x11    | Unsigned Int      | Read Word       |
| Time to full                  | 0x13    | Unsigned Int      | Read Word       |
| Capacity Alarm                | 0x01    | Unsigned Int      | Read/Write Word |
| Time Alarm                    | 0x02    | Unsigned Int      | Read/Write Word |
|                               |         |                   |                 |

# Troubleshooting

#### Question: Why does the Battery Management Studio Software not detect the connected battery?

**Answer:** Check if the cables are all connected properly using the Initial Setup chapter of this manual. If everything is connected properly and it is still not working, press the black circle on the battery shaped indicator:

chargeable Smart Battery Pack Li-Ion 寄子电池组 / 二次鋰電池組 RRC RRC2054-2 刑品律 al Voltage 标称电压/ Capacity 额定容量 6900mAh 99.4Wh Max. Charge Voltage 充电限制电压 Max. Charge Current 充电限制电流 16.8Vdc 4.83A Read battery and device instructions before use! Caution IS 16046/IEC 62133 8

When pressing on indicator button, and battery is not in shipping mode, one or more green LEDs are active depending on status of charge. If no LED is active the battery can be in shipping mode or empty.

To wake the battery (exit shipping mode) insert it in the RRC charger. The charger will need a few seconds to take the battery out of shipping mode.

When configurations files, for addressing the BQ40Z50 fuel gauge during testing, are needed, please contact Texim Europe. We can provide these files.